## BARTEC

### Einrichtung und FAQ des Wi-Fi Modul

Agile X IS

Type 17-A1B4-..../.....

ATEX / IECEx Zone 1 IECEx Zone 1 UL Class I Division 1

Revision A / Status: 28 Mai 2019

Vorbehalt: Technische Änderungen behalten wir uns vor. Änderungen, Irrtümer und Druckfehler begründen keinen Anspruch auf Schadensersatz.

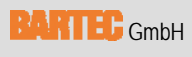

Max-Eyth-Straße 16 97980 Bad Mergentheim, GERMANY Phone: +49 (0) 7931 597-0 Fax: +49 (0) 7931 597-119 Support: Download: Internet: em-support@bartec.com http://automation.bartec.de www.bartec.de

## Inhaltsverzeichnis

| Inhal | tsverze | eichnis  |                                                                   | 2          |
|-------|---------|----------|-------------------------------------------------------------------|------------|
| 1.    | Verw    | endetes  | Wi-Fi Modul                                                       | 3          |
| 2.    | Vora    | ussetzur | ngen                                                              | 4          |
| 3.    | Einri   | chtung c | les Wi-Fi Moduls                                                  | 4          |
|       | 3.1     | Einrich  | tung                                                              | 4          |
|       |         | 3.1.1    | Aktivieren/Deaktivieren vom Wi-Fi Modul                           | 4          |
|       |         | 3.1.2    | Einstellungen vom Wi-Fi Modul                                     | 5          |
|       |         | 3.1.3    | Erweiterte Einstellungen vom Wi-Fi Modul                          | 7          |
| 4.    | FAQ     | zum Wi-  | Fi Modul                                                          | 10         |
|       | 4.1     | Wi-Fi v  | erbindet nicht mit dem Netzwerk                                   | 10         |
|       |         | 4.1.1    | IEEE 802.11 d deaktivieren                                        | 10         |
|       | 4.2     | Wi-Fi V  | /erbindung unter Windows 10 mit Version 1709 (oder höher) nicht r | nöglich 11 |
|       | 4.3     | Wi-Fi –  | Access Point ist sichtbar aber keine Verbindung möglich           |            |

## 1. Verwendetes Wi-Fi Modul

| Das eingebaute Wi-Fi Modul wird als<br>"Broadcom 802.11ac Wireless PCIE Full<br>Dongle Adapter" in der Systemsteuerung | Broadcom 802.11ac Wireless PCIE Full Dongle Adapter Properties       ×         Events       Resources       Power Management         General       Advanced       Driver       Details                                                                                                    |
|----------------------------------------------------------------------------------------------------|----------------------------------------------------------------------------------------------------|
| angezeigt.                                                                                                    | Broadcom 802.11ac Wireless PCIE Full Dongle Adapter         Driver Provider:       Broadcom         Driver Provider:       Broadcom         Driver Version:       1.558.53.1         Digital Signer:       Microsoft Windows Hardware Compatibility<br>Publisher         Driver Details       View details about the installed driver files. |
|                                                                                                    | Update Driver         Update the driver for this device.           Roll Back Driver         If the device fails after updating the driver, roll back to the previously installed driver.                                                                                                    |
|                                                                                                    | Disable Device Disable the device.                                                                                                    |
|                                                                                                    | Uninstall Device Uninstall the device from the system (Advanced).                                                                                                    |
|                                                                                                    | Close Cancel                                                                                                    |

Das eingebaute Modul ist ein 2x2 Wi-Fi + Bluetooth 4.1 Modell.

#### Eigenschaften

- Dualband-Radio nach 802.11a/b/g/n/ac mit virtuellem simultanem Dual-Band-Betrieb
- Dual-Stream-Spatial-Multiplexing mit einer Datenrate von bis zu 867 Mbit/s.
- Unterstützt 20, 40, 80 MHz Kanäle mit optionalem SGI (256 QAM Modulation)
- Unterstützt IEEE 802.11 ac/n-Strahlformung.
- Unterstützt IEEE 802.15.2 externe Koexistenz-Schnittstelle, um die Bandbreitennutzung mit anderen lokalisierten drahtlosen Technologien wie LTE, GPS oder WiMAX zu optimieren.

Unterstützt Standard-SDIO / PCIe-Schnittstellen.

• BT-Host-Digitalschnittstelle:

HCI UART (bis zu 4 Mbps) PCM für Audiodaten

- Erfüllt die Bluetooth Core Spezifikation Version 4.1 mit Bestimmungen zur Unterstützung zukünftiger Spezifikationen. Mit Bluetooth Class1 oder Class2 Senderbetrieb.
- Unterstützt erweiterte synchrone Verbindungen (eSCO), um die Sprachqualität zu verbessern, indem Pakete erneut übertragen werden können.
- Adaptives Frequenzsprungverfahren (AFH) zur Reduzierung von Funkfrequenzstörungen.

## 2. Voraussetzungen

Zum Einrichten benötigen Sie folgendes:

 Agile X IS Alle Konfigurationen sind standardmäßig mit einem Wi-Fi Modul bestückt. Ein installiertes Windows Betriebssystem

## 3. Einrichtung des Wi-Fi Moduls

### 3.1 Einrichtung

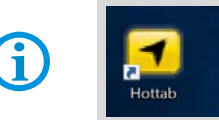

Die gesamte Einrichtung und Steuerung erfolgt über das Microsoft Betriebssystem.

Das Wi-Fi Modul wird nicht über das HotTab Tool verwaltet/angesteuert.

#### 3.1.1 Aktivieren/Deaktivieren vom Wi-Fi Modul

<complex-block>

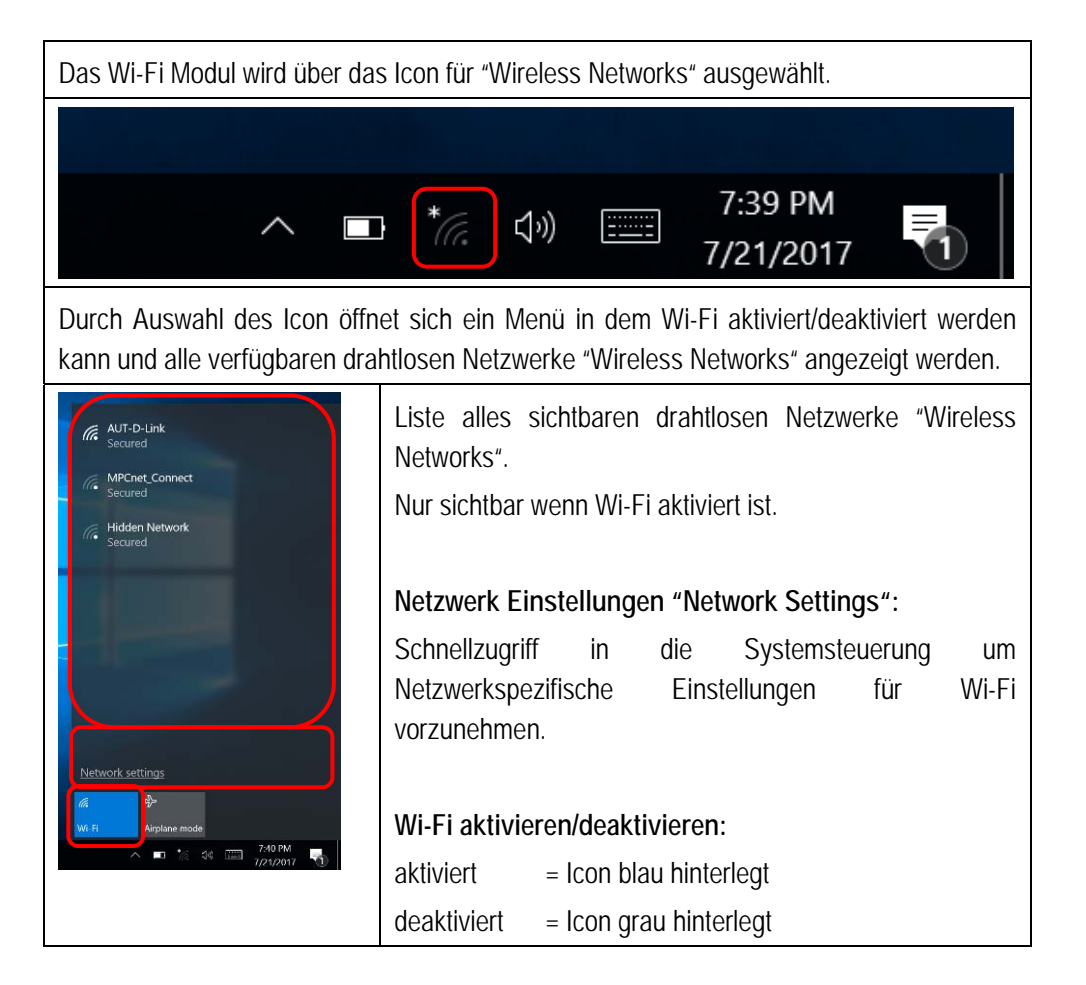

#### 3.1.2 Einstellungen vom Wi-Fi Modul

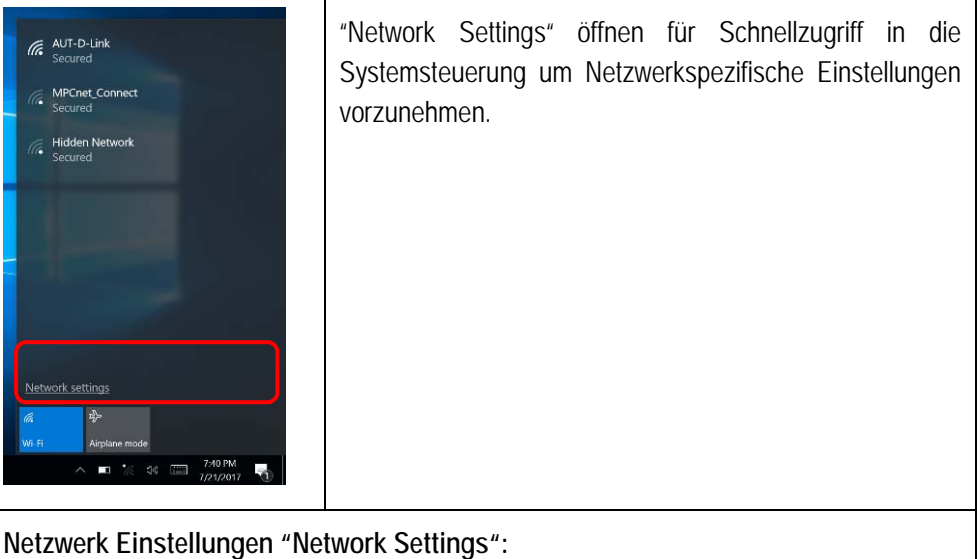

Über das Menü wird die Wi-Fi Systemsteuerung geöffnet.

Ermöglicht Systemspezifische Einstellungen.

# Agile X IS Wi-Fi Modul einrichten und FAQ Typ 17-A1B4-..../.....

| Settin           | 195                   |                                                                                                    | $\overline{a}$ | ۵             | ×   |
|------------------|-----------------------|----------------------------------------------------------------------------------------------------|----------------|---------------|-----|
| 0                | Home                  | Wi-Fi                                                                                                  |                |               |     |
| Fin              | nd a setting , $\wp$  | On Con                                                                                                 |                |               |     |
| Netv             | vork & Internet       | Show available networks                                                                                |                |               |     |
| ٩                | Status                | Hardware properties                                                                                    |                |               |     |
|                  | Wi-Fi                 | Manage known networks                                                                                  |                |               |     |
|                  | Dial-up               | Wi-Fi Sense                                                                                            |                |               |     |
|                  |                       | Sign in with your Microsoft account to use Wi-Fi Sense                                                 |                |               | - 1 |
| 980              | VPN                   | Wi-Fi Sense connects you to suggested Wi-Fi hotspots.                                                  |                |               |     |
| ⊳                | Airplane mode         | Remember, not all Wi-Fi networks are secure.                                                           |                |               |     |
| ψ <sub>1</sub> ψ | Mobile hotspot        | Learn more                                                                                             |                |               |     |
| (9               | Data usage            | Connect to suggested open hotspots                                                                     |                |               |     |
|                  |                       | On On                                                                                                  |                |               |     |
| ÷                | Proxy                 | Show a notification banner when action is needed from me                                               |                |               |     |
|                  |                       | Hotspot 2.0 networks                                                                                   |                |               |     |
|                  |                       | Hotspot 2.0 networks might be available in certain public places,<br>like airports, hotels, and cafes. |                |               |     |
|                  |                       | Let me use Online Sign-Up to get connected                                                             |                |               |     |
| -                | O Type here to search | 🐥 🗂 👼 🖨 💣 🛱 🕹 🔺 🔺 🗠 👘                                                                                  | 7,4            | ) PM<br>/2017 | 5   |

#### 3.1.3 Erweiterte Einstellungen vom Wi-Fi Modul

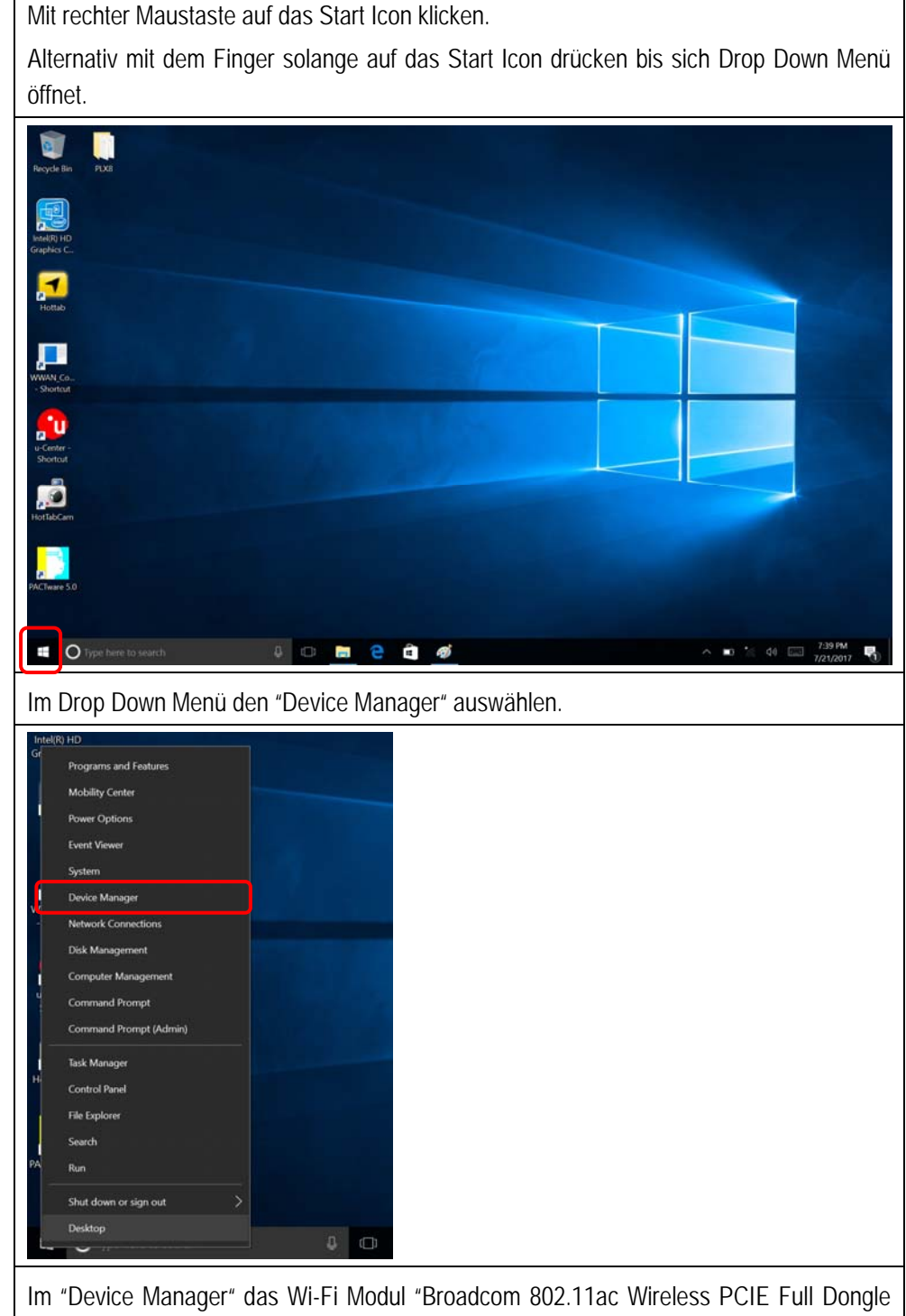

Im "Device Manager" das Wi-Fi Modul "Broadcom 802.11ac Wireless PCIE Full Dongle Adapter" auswählen.

Drop Down Menü öffnen mit:

- rechter Maustaste auf das Wi-Fi Modul klicken
- mit dem Finger solange auf das Wi-Fi Modul drücken bis sich Drop Down Menü öffnet.

# Agile X IS Wi-Fi Modul einrichten und FAQ Typ 17-A1B4-..../.....

| 🛃 Device Manager                                                                 |          |
|----------------------------------------------------------------------------------|----------|
| File Action View Help                                                            |          |
| (+ +) 🖬 📓 🗊 💭                                                                    |          |
| V 🛃 DESKTOP-LKSHKGN                                                              | <i>.</i> |
| > 🕡 Audio inputs and outputs                                                     |          |
| > 🗃 Batteries                                                                    |          |
| > 🚯 Bluetooth                                                                    |          |
| > 🛄 Computer                                                                     |          |
| > Disk drives                                                                    |          |
| > Left Display adapters                                                          |          |
| > Firmware                                                                       |          |
| DE ATA/ATAPI controllers                                                         |          |
| > The Imaging devices                                                            |          |
| > III Keyboards                                                                  |          |
| > () Mice and other pointing devices                                             |          |
| > 🛄 Monitors                                                                     |          |
| 🗸 🚍 Network adapters                                                             |          |
| 🕎 Bluetooth Device (Personal Area Network) #3                                    |          |
| Bluetooth Device (RECOMM Protocol TDI) #3                                        |          |
| 🕎 Broadcom 802.11ac Wireless PCIE Full Dongle Adapter                            |          |
| Gemalto M2M ALSx PLSx LTE USB CDC-ECM Wireless Ethernet Adapter (2nd context) #2 |          |
| Gemaito M2M ALSX PLSX LTE USB CDC-ECM Wireless Ethernet Adapter #2               |          |
| WAN Miniport (REV2)                                                              |          |
| WAN Miniport (IP)                                                                |          |
| WAN Miniport (L2TP)                                                              |          |
| WAN Miniport (Network Monitor)                                                   |          |
| WAN Miniport (PPPOE)                                                             |          |
| WAN Miniport (PPTP)                                                              |          |
| wan Miniport (SSTP)                                                              |          |
|                                                                                  |          |

"Properties" bzw. "Einstellungen" auswählen.

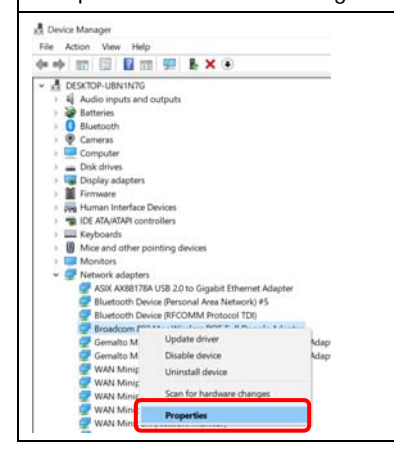

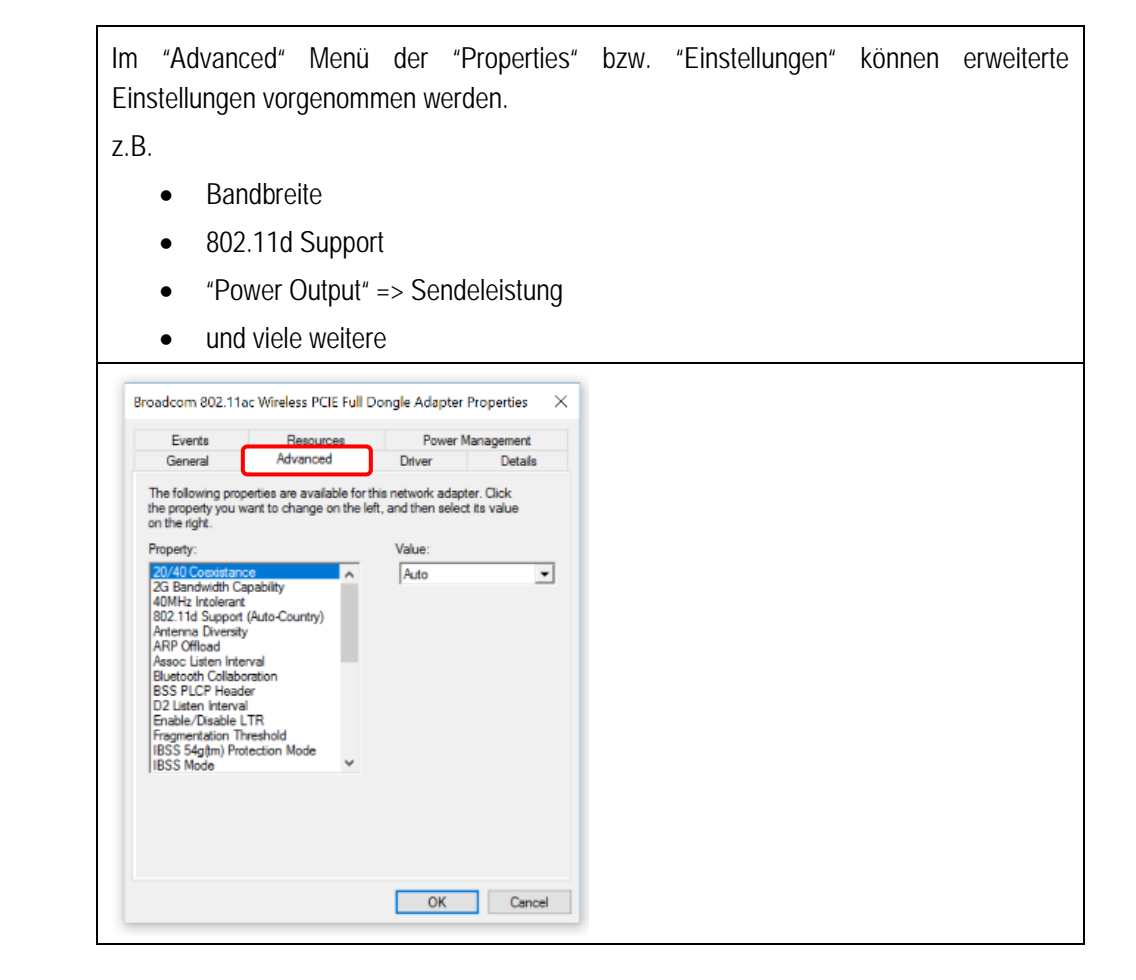

## 4. FAQ zum Wi-Fi Modul

#### 4.1 Wi-Fi verbindet nicht mit dem Netzwerk

In manchen Netzwerken ist eine Verbindung des Mobilen Endgerätes mit dem Wi-Fi Zugangspunkt (Access Point) nicht möglich.

In den meisten Fällen ist die Ursache dass die Einstellungen zwischen Mobilem Endgerät und dem Access Point nicht übereinstimmen.

#### 4.1.1 IEEE 802.11 d deaktivieren

Eine bekannte Möglichkeit ist am Mobilen Endgerät den IEEE802.11 d Standard zu deaktivieren.

Prüfen Sie anschließend erneut die Verbindung mit dem Access Point.

Zum Deaktivieren das "Advanced" Menü des Wi-Fi Modul öffnen wie in Kapitel 3.1.3 beschrieben.

802.11d Support (Auto-Country) auswählen. Im "Value" Menü "Disable" (deaktivieren) auswählen und das Menü mit OK verlassen.

| 0                                                        | 1100001000                                               | Power Mar                                    | nagement         |  |  |
|----------------------------------------------------------|----------------------------------------------------------|----------------------------------------------|------------------|--|--|
| General                                                  | Advanced                                                 | Driver                                       | Details          |  |  |
| The following prop<br>he property you w<br>on the right. | erties are available for th<br>vant to change on the lef | is network adapter.<br>t, and then select it | Click<br>s value |  |  |
| Property:                                                |                                                          | Value:                                       |                  |  |  |
| 20/40 Coexistan                                          | ce 🔥                                                     | Auto                                         | -                |  |  |
| 2G Bandwidth Ca                                          | apability                                                | Ċ                                            |                  |  |  |
| 802.11d Support                                          | (Auto-Country)                                           |                                              |                  |  |  |
| Antenna Diversity                                        |                                                          |                                              |                  |  |  |
| ARP Officiad<br>Assoc Listen Inte                        | rval                                                     |                                              |                  |  |  |
| Bluetooth Collabo                                        | pration                                                  |                                              |                  |  |  |
| BSS PLCP Head                                            | er<br>I                                                  |                                              |                  |  |  |
| Enable/Disable L                                         | TR                                                       |                                              |                  |  |  |
| Fragmentation Th                                         | reshold<br>tection Mode                                  |                                              |                  |  |  |
| IBSS Mode                                                | V                                                        |                                              |                  |  |  |
|                                                          |                                                          |                                              |                  |  |  |
|                                                          |                                                          |                                              |                  |  |  |
|                                                          |                                                          |                                              |                  |  |  |
|                                                          |                                                          |                                              |                  |  |  |

### 4.2 Wi-Fi Verbindung unter Windows 10 mit Version 1709 (oder höher) nicht möglich

#### Frage:

Broadcom 802.11ac Wireless PCIE Full Dongle Adapter verbindet nicht mehr mit dem Access Point nach durchführen des Microsoft Creators Update.

#### Creators Update:

Mit dem Creators Update erhält Windows 10 ein weiteres großes Update. Die derzeit aktuelle Windows-10-Ausgabe ist Version 1709 (Stand März 2018), auch bekannt als "Fall Creators Update".

#### Lösung:

Die Erweiterten Einstellungen des Wi-Fi Modul wie in Kapitel 3.1.3 öffnen.

- "Driver" auswählen
- "Update Driver" auswählen

| Broadcom 802.11ac Wireless PCIE Full Dongle Adapter Properties $	imes$                                                                                                    |
|----------------------------------------------------------------------------------------------------|
| Events Besources Dower Management                                                                                                    |
| General Advanced Driver Details                                                                                                    |
| Broadcom 802.11ac Wireless PCIE Full Dongle Adapter                                                                                                    |
| Driver Provider: Broadcom                                                                                                    |
| Driver Date: 22.10.2017                                                                                                    |
| Driver Version: 1.558.53.1                                                                                                    |
| Digital Signer: Microsoft Windows Hardware Compatibility<br>t                                                                                                    |
| U Driver Details View details about the installed driver files.                                                                                                    |
| Update Driver Update the driver for this device.                                                                                                    |
| Roll Back Driver If the device fails after updating the driver, roll<br>back to the previously installed driver.                                                               |
| Disable Device Disable the device.                                                                                                    |
| Uninstall Device Uninstall the device from the system (Advanced).                                                                                                    |
| OK Canoel                                                                                                    |
| "Browse my computer for driver software" auswählen                                                                                                    |
|                                                                                                    |
| <ul> <li>Update Drivers - Broadcom 802.11ac Wireless PCIE Full Dongle Adapter</li> </ul>                                                                                       |
| How do you want to search for drivers?                                                                                                    |
|                                                                                                    |
| $\rightarrow$ Search automatically for updated driver software                                                                                                    |
| Windows will search your computer and the Internet for the latest driver software for<br>your device unless you've disabled this feature in your device installation settions. |
| youn device, unless you ve uisauleu uns reacare in your device insumation securitys.                                                                                           |
| → Browse my computer for driver software                                                                                                    |
| Locate and install driver software manually.                                                                                                    |
|                                                                                                    |
|                                                                                                    |
|                                                                                                    |
|                                                                                                    |
|                                                                                                    |
|                                                                                                    |

## Agile X IS Wi-Fi Modul einrichten und FAQ Typ 17-A1B4-..../

|   | X                                                                                                    |
|---|----------------------------------------------------------------------------------------------------|
|   | Update Drivers - Broadcom 802.11ac Wireless PCIE Full Dongle Adapter                                                     |
|   | Browse for drivers on your computer                                                                                      |
|   | Search for drivers in this location:                                                                                     |
|   | 802.11ac Wireless PCIE Full Dongle Adapter for Windows 10 (64-bit) > Browse                                              |
| 1 | ✓ Include subfolders                                                                                                    |
|   |                                                                                                    |
|   |                                                                                                    |
| ſ | → Let me pick from a list of available drivers on my computer                                                            |
|   | This list will show available drivers compatible with the device, and all drivers in the same<br>category as the device. |
|   |                                                                                                    |
|   |                                                                                                    |

"Broadcom 802.11ac Wireless PCIE Full Dongle Adapter (Broadcom)" auswählen.

Mit "Next" bestätigen um Neu-Installation des Treiber zu starten.

47

|         |                                                                                                    | ~                              |
|---------|----------------------------------------------------------------------------------------------------|--------------------------------|
| ÷       | Update Drivers - Broadcom 802.11ac Wireless PCIE Full Dongle Adapter                                                                                                    |                                |
|         | Select the device driver you want to install for this hardwa                                                                                                    | re.                            |
| и<br>И  | Select the manufacturer and model of your hardware device and disk that contains the driver you want to install, dick Have Disk.                                                                                                    | then click Next. If you have a |
|         | Show compatible hardware                                                                                                    |                                |
|         | Model<br>Broadcom 802.11ac Wireless PCIE Full Dongle Adapter (Broadcom)<br>Broadcom 802.11ac Wireless PCIE Full Dongle Adapter (Microsoft)                                                                                                    |                                |
|         | This driver is digitally signed.<br>Tell me why driver signing is important                                                                                                    | Have Disk                      |
|         |                                                                                                    | Next Cancel                    |
|         |                                                                                                    |                                |
| Wa      | rten bis Installation abgeschlossen ist.                                                                                                    |                                |
| Wa      | rten bis Installation abgeschlossen ist.                                                                                                    |                                |
| Wa      | Tten bis Installation abgeschlossen ist.                                                                                                    | X                              |
| Wa<br>, | Tten bis Installation abgeschlossen ist.                                                                                                    | X                              |
| Wa<br>« | Then bis Installation abgeschlossen ist.                                                                                                    | X                              |
| Wa<br>¢ | ten bis Installation abgeschlossen ist.  Update Drivers - Broadcom 802.11ac Wireless PCIE Full Dongle Adapter Windows has successfully updated your drivers Windows has finished installing the drivers for this device: Broadcom 802.11ac Wireless PCIE Full Dongle Adapter           | X                              |
| Wa      | Inten bis Installation abgeschlossen ist. I Update Drivers - Broadcom 802,11ac Wireless PCIE Full Dongle Adapter Windows has successfully updated your drivers Windows has finished installing the drivers for this device: Image: Broadcom 802,11ac Wireless PCIE Full Dongle Adapter | X                              |
| Wa      | Techn bis Installation abgeschlossen ist.  Update Drivers - Broadcom 802.11ac Wireless PCIE Full Dongle Adapter Windows has successfully updated your drivers Windows has finished installing the drivers for this device: Broadcom 802.11ac Wireless PCIE Full Dongle Adapter         | X                              |
|         | Ten bis Installation abgeschlossen ist.  Update Drivers - Broadcom 802.11ac Wireless PCIE Full Dongle Adapter Windows has successfully updated your drivers Windows has finished installing the drivers for this device: Broadcom 802.11ac Wireless PCIE Full Dongle Adapter           | X                              |
|         | Teen bis Installation abgeschlossen ist.  Update Drivers - Broadcom 802.11ac Wireless PCIE Full Dongle Adapter Windows has successfully updated your drivers Windows has finished installing the drivers for this device: Broadcom 802.11ac Wireless PCIE Full Dongle Adapter          | X                              |

Anschließend die Wi-Fi Verbindung prüfen.

Diese sollte jetzt wieder funktionieren.

Empfehlung:

Nachdem die Wi-Fi Verbindung wieder funktioniert empfehlen wir den Treiber zu aktualisieren.

Öffnen Sie dazu erneut das Menü um den Treiber zu aktualisieren "Update Driver".

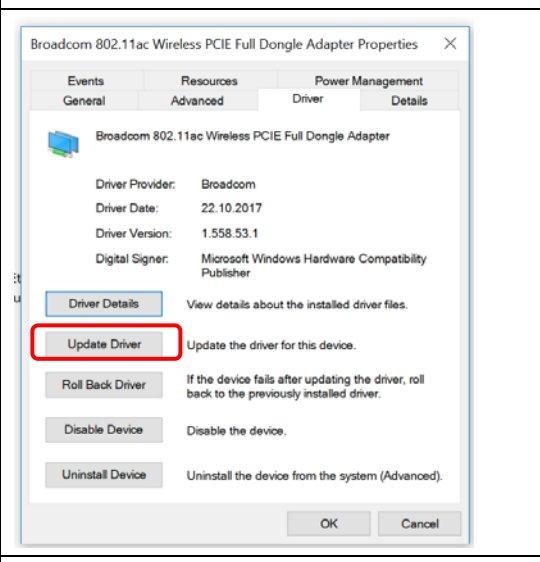

"Serach automatically for updated driver software" auswählen.

| Wichtig:                                                                                                    |  |  |  |  |  |  |
|----------------------------------------------------------------------------------------------------|--|--|--|--|--|--|
| Wi-Fi Verbindung muss bestehen.                                                                                                    |  |  |  |  |  |  |
| ×                                                                                                    |  |  |  |  |  |  |
| Update Drivers - Broadcom 802.11ac Wireless PCIE Full Dongle Adapter                                                                                                    |  |  |  |  |  |  |
| How do you want to search for drivers?                                                                                                    |  |  |  |  |  |  |
| → Search automatically for updated driver software<br>Windows will search your computer and the Internet for the latest driver software for<br>your device, unless you've disabled this feature in your device installation settings. |  |  |  |  |  |  |
| → Browse my computer for driver software<br>Locate and install driver software manually.                                                                                                    |  |  |  |  |  |  |
|                                                                                                    |  |  |  |  |  |  |
| Cancel                                                                                                    |  |  |  |  |  |  |
| Das Gerät sucht im Internet nach der aktuellsten Version der Treiber und installiert diesen.                                                                                                    |  |  |  |  |  |  |

## Agile X IS Wi-Fi Modul einrichten und FAQ Typ 17-A1B4-..../

| Stand März 2                    | 2017 – aktuellste                                                                   | e Treiber Version |
|---------------------------------|-------------------------------------------------------------------------------------|-------------------|
| Broadcom 802.11ac Wireless PC   | DE Full Dongle Adapter Properties                                                   |                   |
| Events Resou<br>General Advance | rces Power Management<br>d Driver Details                                           |                   |
| Broadcom 802.11ac W             | ireless PCIE Full Dongle Adapter                                                    |                   |
| Driver Provider: Bro            | modom                                                                               |                   |
| Driver Date: 22                 | 10.2017                                                                             |                   |
| Driver Version: 1.5             | 58.53.1                                                                             |                   |
| Digital Signer: Mic<br>Pu       | crosoft Windows Hardware Compatibility<br>bisher                                    |                   |
| Delver Details View             | details about the installed driver files.                                           |                   |
| Update Driver Updat             | te the driver for this device.                                                      |                   |
| Roll Back Driver If the back t  | device fails after updating the driver, roll<br>to the previously installed driver. |                   |
| Disable Device Disab            | le the device.                                                                      |                   |
| Uninstall Device Unins          | tail the device from the system (Advanced).                                         |                   |
|                                 | Close Cansel                                                                        |                   |

Weitere Artikel mit Lösungen zu dem Thema sind auch bei Microsoft auf deren Support Homepage zu finden.

https://answers.microsoft.com/en-us/windows/forum/windows\_10-networking/broadcom-80211ac-wireless-pcie-cant-be-started/30b4d780-e630-4691-bf17-b9cbcfc0d68b

### 4.3 Wi-Fi – Access Point ist sichtbar aber keine Verbindung möglich

#### Frage:

Ein oder mehrere Access Points sind sichtbar aber ein Verbindungsaufbau ist nicht möglich.

Meldung erscheint das Verbindung zum Netzwerk nicht möglich ist.

#### (Unable to connect to this network)

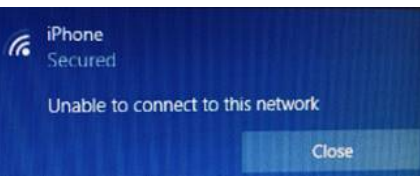

#### Lösung:

Überprüfen Sie, ob die Datei "4356r2nvram.txt" in den Ordner "C:\Windows\System32\drivers" kopiert wurde.

Wenn nicht, dann sind Wi-Fi-Verbindungen sichtbar, aber die Verbindung kann nicht hergestellt werden.

Im Treiberpaket für Wi-fi befindet sich eine Readme-Datei und der Ordner "NVRAM".

Die Readme ist mit einer kurzen Anleitung für die Datei "4356r2nvram.txt" (Inhalt des NVRAM-Ordners).

Installation - manuell:

Die Datei muss in den Ordner "C:\Windows\System32\drivers" kopiert werden.

Installation - Batch-Datei:

Im Ordner "NVRAM" befindet sich eine Batch-Datei "copy\_nvram.cmd", die Sie ausführen können, anstatt die Datei manuell zu kopieren.

#### Inhalt des WiFi-Treiberpakets

- Readme Datei mit Anweisung
- Ordner "NVRAM" • Größe Name Änderungsdatum Тур 📗 NVRAM 10.01.2019 11:41 Dateiordner 4350c5rtecdc.bin 27.09.2018 11:08 BIN-Datei 635 KB 4356a2rtecdc.bin 27.09.2018 11:08 BIN-Datei 646 KB 4365c0rtecdc.bin 27.09.2018 11:08 BIN-Datei 842 KB 4371c2rtecdc.bin 27.09.2018 11:08 BIN-Datei 626 KB 43596a0rtecdc.bin 27.09.2018 11:08 BIN-Datei 505 KB 43602a1rtecdc.bin 27.09.2018 11:08 BIN-Datei 629 KB bcmpciedhd63.cat 27.09.2018 11:08 Sicherheitskatalog 13 KB bcmpciedhd63.sys 27.09.2018 11:08 Systemdatei 1.063 KB bcmwdidhdpcie.inf 27.09.2018 11:08 Setup-Informatio. 24 KB readme.txt 27.09.2018 13:30 Textdokument 1 KB

#### Inhalt des Ordners "NVRAM"

- Datei "4356r2nvram.txt" wo nach "C:\Windows\System32\drivers" kopiert werden muss.
- Batch File "copy\_nvram.cmd" um die Datei "4356r2nvram.txt" in das Zielverzeichnis zu kopieren.

| Name            | Änderungsdatum Typ                | Größe |
|-----------------|-----------------------------------|-------|
| 4356r2nvram.txt | 22.05.2018 13:18 Textdokument     | 3 KB  |
| Copy_nvram.cmd  | 04.07.2017 13:48 Windows-Befehlss | 1 KB  |